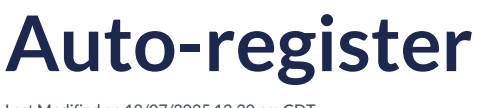

Last Modified on 18/07/2025 12:20 pm CDT

Leer artículo en español

## If you already have a username and password, you can skip this step.

It is very important to register on the Richmond Learning Platform to have access to all the teaching tools  $\odot$ !

- ✓ Enter tohttps://richmondlp.com/
- ✓ Click on "Login/Register"
- Click on "Register"

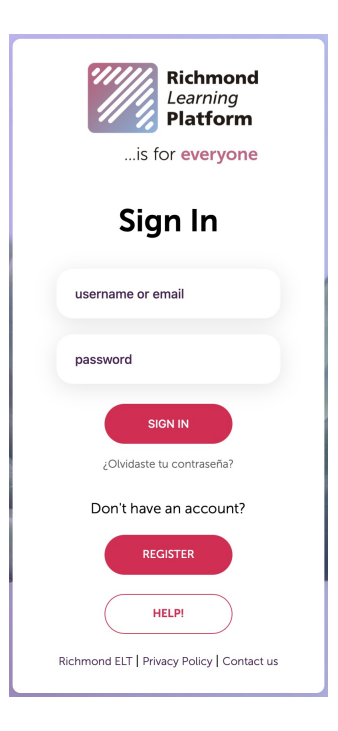

Select "I am a student"

| LANGUAGE | 1                        |  |
|----------|--------------------------|--|
| English  | 0                        |  |
|          | I AM A TEACHER           |  |
|          |                          |  |
|          | I AM A STUDENT           |  |
|          | Already have an account? |  |
|          |                          |  |

## Code access

1. Write in the search engine your Code Access and click on "Next".

| Register stu | dent                     |
|--------------|--------------------------|
|              | 1-2-3                    |
| ACCESS COE   | DE                       |
| SDWG5D8S     | 4QMUMYMNV9S              |
|              | Where is my access code? |
| BACK         | NEXT                     |

i If you don't know where your Code Access is, click<u>Here</u>.

- 2. Write your personal information and click on "Next":
- First name
- Last name
- City
- Zip code
- Country
- Email and confirm email
- Password and confirm password

3. Enter your "Class code", click on "Check", accept the terms and conditions, and click on "Finish".

Your Details

Class Code

| Your Details                                                                                                    | Class Code                                                                                  |
|----------------------------------------------------------------------------------------------------|---------------------------------------------------------------------------------------------|
| Register student         1       2       3         Your details       FIRST NAME         María       LAST NAME         Pérez Sánchez       CITY         Ciudad de México       ZIP CODE / POSTAL CODE         10000       COUNTRY | Class Code<br>Register student<br>1-2-3<br>CLASS CODE<br>MDF7D4LK                           |
| 10000<br>COUNTRY<br>Mexico<br>EMAIL / USER<br>maria_perez@alumno.com<br>CONFIRM EMAIL / USER<br>maria_perez@alumno.com<br>PASSWORD<br><br>CONFIRM PASSWORD<br>                                                                    | MDF7D4LK CHECK I don't have a class code. I agree with the terms and conditions BACK FINISH |
|                                                                                                    |                                                                                             |

4. To complete the registration, you need to confirm your email address through a message the platform will send you.

| R | egister student                                                                                                    |
|---|----------------------------------------------------------------------------------------------------|
|   | Almost there!                                                                                                    |
|   | We have sent an email to maria_perez@alumno.com with a link to ACTIVATE YOUR ACCOUNT.                                                                              |
|   | Please follow the link in your email to complete your registration.<br>Make sure you also check your Spam folder. The activation link is<br>valid for 5 days only. |

If you don't have a class code, select the corresponding option, accept the terms and conditions, and click "Finish".

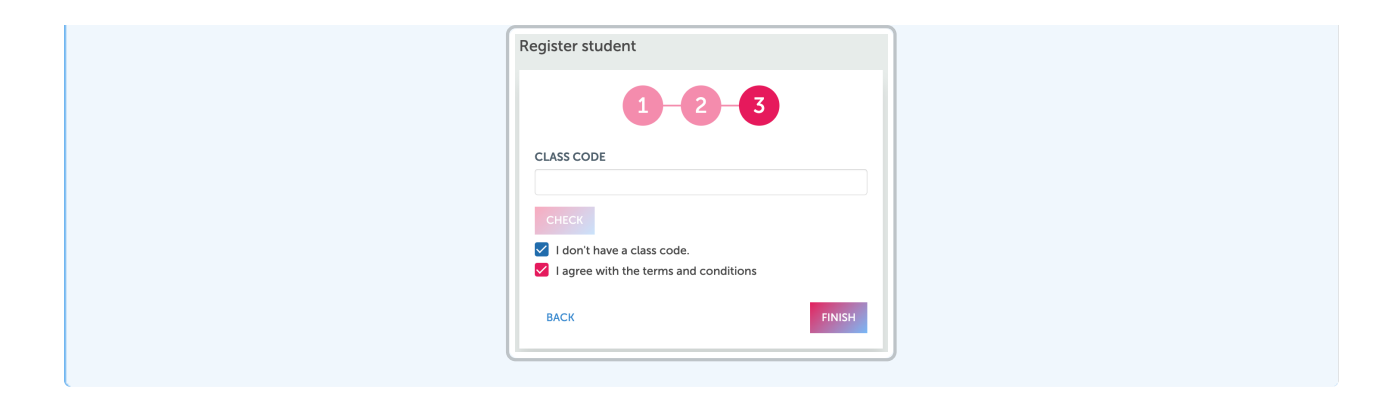

Self-registration is not available for:

Mexico, Brazil, Argentina, El Salvador, Honduras, Guatemala, Colombia, and Central American countries.